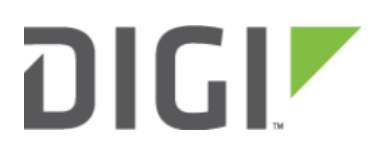

# Enabling Shell Access 6300-CX, 6310-DX, 6330-MX, and 6350-SR

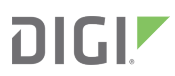

## **Enabling Shell Access**

Difficulty: Beginner

#### Goal

To enable shell access to an Accelerated User Equipment (UE) via the SSH protocol.

#### Setup

This article assumes the UE is running default configuration with the root password assignment, and central management disabled. Similar procedures apply if shell access is to be enabled in central management.

### **Configuration Steps**

This configuration enables the local shell access for an existing root user. This procedure is applicable to any other users on the UE just the same.

Open the configuration page for the UE and make the following changes.

- 1. Ensure *Service -> SSH -> Enable* is checked.
- 2. Check the box under Authentication -> Groups -> admin -> Shell access.
- 3. Click *Save* to update configurations.

| ⊟s | ervice                 | 5 <b>-</b>  |            |  |  |
|----|------------------------|-------------|------------|--|--|
|    | ⊕ Web administration 👻 |             |            |  |  |
|    |                        |             |            |  |  |
|    |                        | Enable      | <b>▼</b> Ø |  |  |
|    |                        | Port        | - 22       |  |  |
|    |                        |             |            |  |  |
|    |                        | Private key | •          |  |  |
|    | 🕀 Telnet 👻             |             |            |  |  |
|    | 🗄 DNS 👻                |             |            |  |  |
|    | ⊕ Remote control →     |             |            |  |  |
|    | ⊞ <b>S</b>             | NMP 👻       |            |  |  |
|    | 🗄 Multicast 👻          |             |            |  |  |

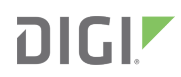

| ldle ti | neout 👻              |  |  |  |  |
|---------|----------------------|--|--|--|--|
| 🕀 Me    | hods 🗸               |  |  |  |  |
| 🗆 Gro   | ups 🗸                |  |  |  |  |
|         | ⊖ admin <del>↓</del> |  |  |  |  |
|         | Admin access 🗸 🗹     |  |  |  |  |
|         | Shell access 🗸 🖉     |  |  |  |  |
|         | Serial access 🗸 🗖    |  |  |  |  |
|         | 🗄 Serial ports 👻     |  |  |  |  |
|         | OpenVPN access 🗸 🗆   |  |  |  |  |
|         | 🗄 OpenVPN 👻          |  |  |  |  |
|         | Naglos access 🗸 🗖    |  |  |  |  |
|         | 🕀 serial 👻           |  |  |  |  |
| ł       | dd Group Add         |  |  |  |  |
| 🕀 Use   | irs 🔻                |  |  |  |  |

Once the configurations have been successfully saved, the UE's shell can be accessed via SSH. Below is an example shell login process:

```
$ ssh root@192.168.2.1
$ password
Access selection menu:
    a: Admin CLI
    s: Shell
    q: Quit
Select access or quit [admin] : s
Connecting now, 'exit' to disconnect from shell ...
#
```